### Mode d'emploi bibliothèque DUCO

Dans le logiciel **PEB 3 régions**, vous avez la possibilité de travailler avec des bibliothèques centrales. Pour vous aider le mieux possible, DUCO a mis au point pour vous une bibliothèque centrale dans laquelle ont déjà été enregistrées toutes les **OAR** (ouvertures d'alimentation réglables) conformes à la réglementation PEB. Pour vous, cela représente un gain de temps considérable. Vous trouverez dans ce mode d'emploi la procédure à suivre, étape par étape, pour le chargement de la bibliothèque centrale DUCO dans le logiciel PEB.

#### Étape 1

La bibliothèque centrale est constituée d'un fichier .xml. Placez le fichier xml dans un dossier de votre choix.

#### Étape 2

Ouvrez le logiciel **PEB 3 régions**. Cliquez sur la commande **Bibliothèque** de la barre de menus. L'option **Importer des Données** vous permet alors de sélectionner une bibliothèque centrale. Pour importer la sélection, naviguez vers le dossier dans lequel vous avez enregistré la bibliothèque DUCO.

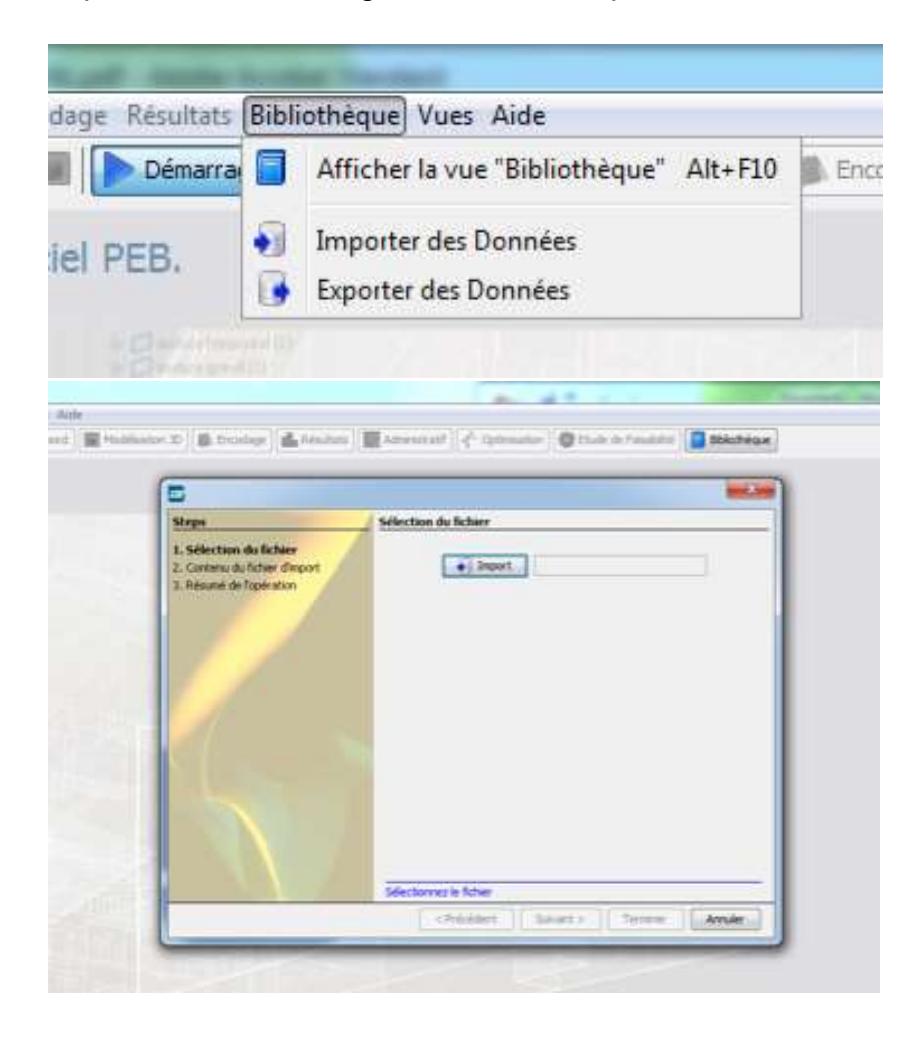

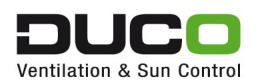

Double-cliquez ensuite sur le fichier xml pour le sélectionner. Sélectionnez **Suivant >** et cliquez sur **Terminer >**.

Après avoir choisi la bibliothèque DUCO comme bibliothèque centrale, vous trouverez les données sous

- 1. Bibliothèque globale / Ouvertures de ventilation / Ouverture d'alimentation réglable et Ouverture de transfert
- 2. Bibliothèque globale † Systèmes † Ventilation à la demande

|                                        | Recherche |                                        | Systèmes                                                                    | Recherche                                                                                                    |
|----------------------------------------|-----------|----------------------------------------|-----------------------------------------------------------------------------|----------------------------------------------------------------------------------------------------|
| Ouvertures de ventilation              |           |                                        | Générateur thermique                                                        |                                                                                                    |
| Ouverture d'alimentation réglable      |           |                                        | Système de production de chaleur<br>Warmteopwekkingstoestel (renovatie) [T] | Résultats                                                                                                    |
| Ouverture d'évacuation réglable        | Résultats |                                        | Système de refroidissement                                                  | Nom                                                                                                    |
| Ouverture de transfert                 |           |                                        | Récupérateur de chaleur<br>Récupérateur de chaleur EPBD                     | Duco silent system 0.55 (n)                                                                                  |
| Ouverture d'alimentation réglable EPBD | id        | Nom                                    | Section 2000                                                                | Duco focus system 0.90 (nl)                                                                                  |
|                                        | -         | ······································ | Ventilation à la demande                                                    | Duco focus system 0.79 (n) Duco focus system 0.61 (n)                                                        |
|                                        | 3         | DucoTop 60 ZR Corto                    | Ventilation à la demande EPBD                                               | Duco focus system 0.5 (nl)                                                                                   |
|                                        | 4         | DucoTop 60 ZR Basso                    | . y comme                                                                   | Duco focus system 0.43 (nl)                                                                                  |
|                                        | 5         | DucoTop 60 ZR Medio                    |                                                                             | Duco ilocus tronic system 0.55 (ni)<br>Duco silent tronic system 0.53 (ni)                                   |
|                                        | 6         | DucoTop 60 ZR Alto                     |                                                                             | Duco silent tronic system 0.38 (nl)                                                                          |
|                                        | 7         | DuroTon 60 78 Largo                    | _ ]]                                                                        | Duco silent tronic system 0.42 (n)<br>Duco silent tronic system 0.48 (n)                                     |
|                                        | /         |                                        | -                                                                           | Duco Energy comfort (plus) system 1 zone - 0.87 (nl)                                                         |
|                                        | 8         | Ducolop 60 2R Grando                   | -                                                                           | Duco Energy comfort (plus) system 1 zone - 0.61 (n)<br>Duco Energy comfort (plus) system 1 zone - 0.70 (n)   |
|                                        | 9         | DucoLine 80 ZR DL 10                   |                                                                             | Duco Energy comfort (plus) system 1 zone - 0.81 (nl)                                                         |
|                                        | 10        | DucoLine 80 ZR DL 17                   |                                                                             | Duco Energy comfort (plus) system 1 zone - 0.56 (nl)<br>Duco Energy comfort (plus) system 2 zone - 0.53 (nl) |
|                                        | 11        | DucoLine 80 ZR DL 30                   |                                                                             | Duco Energy comfort (plus) system 2 zone - 0.49 (nl)                                                         |
|                                        | 12        | DuroElat 80.78                         | -                                                                           | Duco Energy comfort (plus) system 2 zone - 0.48 (n) Duco Energy comfort (plus) system 2 zone - 0.45 (n)      |
|                                        | 12        | Duce Tax 00 2D                         | -                                                                           | Duco Energy premium system 1 zone - 0.87 (nl)                                                                |
|                                        | 12        | Duco Ton 80 ZR                         | -                                                                           | Duco Energy premium system 1 zone - 0.61 (nl)                                                                |
|                                        | 14        | DucoKlep 80 ZR                         |                                                                             | Duco Energy premium system 1 zone - 0.31 (nl)                                                                |
|                                        | 15        | DucoFit 50 ZR                          |                                                                             | Duco Energy premium system 2 zone - 0.53 (nl)                                                                |
|                                        | 16        | DucoTwin 120 Corto ZR                  |                                                                             | Duco Energy premium system 1 zone - 0.56 (n)<br>Duco Energy premium system 2 zone - 0.49 (nl)                |
|                                        | 17        | DucoTwin 120 Basso ZR                  |                                                                             | Duco Energy premium system 2 zone - 0.48 (nl)                                                                |
|                                        | 18        | DucoTwin 120 Medio ZR                  | -                                                                           | boo breigy premain assering zone - on o (is)                                                                 |
|                                        | 19        | DucoTwin 120 Alto ZR                   |                                                                             |                                                                                                    |
|                                        | 20        | DucoTwin 120 Largo ZR                  |                                                                             |                                                                                                    |
|                                        | 21        | DucoTwin 120 Corto ZR 10 Pa            |                                                                             |                                                                                                    |
|                                        | 22        | DucoTwin 120 Basso ZR 10 Pa            |                                                                             |                                                                                                    |
|                                        | 23        | DucoTwin 120 Medio ZR 10 Pa            |                                                                             |                                                                                                    |
|                                        | 24        | DucoTwin 120 Alto ZR 10 Pa             |                                                                             |                                                                                                    |
|                                        | 25        | DucoTwin 120 Largo ZR 10 Pa            |                                                                             |                                                                                                    |
|                                        | 26        | Silenzio ZR                            |                                                                             |                                                                                                    |
| Parois                                 | 27        | Silenzio ZR AK                         |                                                                             |                                                                                                    |
| Éléments de parois                     | 28        | Silenzio Retro ZR                      |                                                                             |                                                                                                    |
|                                        | 29        | DucoTop 60 Corto ZR AK                 | Parois                                                                      |                                                                                                    |
| Systèmes                               | 30        | DucoTop 60 Basso ZR AK                 | Éléments de parois                                                          |                                                                                                    |
| Neuds constructifs                     | 31        | DucoTop 60 Medio ZR AK                 | Systèmes                                                                    |                                                                                                    |
| nœuas constructiis                     | 32        | DucoTop 60 Alto ZR AK                  | Nœuds constructifs                                                          |                                                                                                    |
| Ouvertures de ventilation              | 33        | Ducotop 60 Largo ZR AK                 | Ouvertures de ventilation                                                   |                                                                                                    |
|                                        | 34        | Duco lop 60 Grando ZR AK               | Materiaux                                                                   |                                                                                                    |
| Matériaux                              | 35        | DucoTop 60 Corto ZR AK+                | Personnes                                                                   |                                                                                                    |

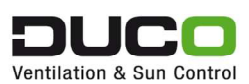

# Mode d'emploi de la bibliothèque DUCO pour la saisie des ouvertures d'alimentation pour une ventilation hygiénique

Pour la saisie des ouvertures d'alimentation, l'icône

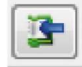

vous permet de charger tous les éléments de la bibliothèque DUCO :

|                                   | Nom                                   |            | Débit d'almentation<br>[m³/h] |   |
|-----------------------------------|---------------------------------------|------------|-------------------------------|---|
| Ouverture d'almentation réglable1 |                                       |            | 1                             | 3 |
|                                   |                                       |            |                               |   |
| Nom :                             | Ouverture d'aimentation réglable      | le1        |                               |   |
|                                   | Ouverture d'alimentation réglat       | xe 🔹 💽 🍞 🛄 |                               |   |
| Marque du produit :               |                                       |            |                               |   |
| Product-ID :                      |                                       |            |                               |   |
| Classe de réglage :               | Classe P0                             |            |                               |   |
| Longueur variable :               | 🖲 Dui 🕐 Non                           |            |                               |   |
| Débit à 2 Pa par mètre courant :  |                                       | n³/hm      |                               |   |
| Longueur :                        | · · · · · · · · · · · · · · · · · · · | n          |                               |   |
| L0 :                              |                                       | n          |                               |   |

Vous pouvez aussi effectuer une recherche manuelle, par exemple d'un type d'aérateur spécifique.

| Recherche |                                    |
|-----------|------------------------------------|
|           | Sensible aux majuscules/minuscules |

La valeur L0 à 2 Pa ou 10 Pa est toujours mentionnée dans les données du type d'aérateur dans la bibliothèque DUCO. Cette valeur ne doit être recherchée que si la valeur L0 à 2 Pa diffère de la valeur L0 à 10 Pa. Sinon, cette valeur sera remplie automatiquement.

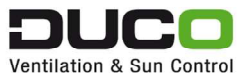

| Nom de référence :                                     | DucoTon 80 ZR                                                                                                    |               |  |   |  |  |
|--------------------------------------------------------|----------------------------------------------------------------------------------------------------|---------------|--|---|--|--|
| Description :                                          | L0 2 Pa = 0,01 ; L0 10 Pa = 0,00<br>Valeur-U = 2,26 W/m <sup>2</sup> K ; Surface = 0,08 m <sup>2</sup> /m<br>Embouts = 2 x 0,039 m |               |  |   |  |  |
| Marque du produit :                                    | Duco                                                                                                    |               |  |   |  |  |
| Product-ID :                                           | DucoTon 80 Z                                                                                                    | lucoTon 80 ZR |  |   |  |  |
| Classe de réglage :                                    | Classe P3                                                                                                    |               |  | 1 |  |  |
| Longueur variable :                                    | 💿 Oui 🕐 M                                                                                                    | Non           |  |   |  |  |
| Dimensionné pour une différence de pression de 10 Pa : | 🔿 Oui 💿 M                                                                                                    | Non           |  |   |  |  |
| Débit à 2 Pa par mêtre courant :                       | 44,30                                                                                                    | m³/hm         |  |   |  |  |
|                                                        |                                                                                                    | m             |  |   |  |  |

Deux possibilités sont proposées pour déterminer la longueur de l'aérateur :

- 1. Vous mesurez la longueur réelle du clapet de l'aérateur.
- 2. Vous mesurez l'ensemble de l'aérateur et en déduisez la longueur des embouts. La longueur des embouts est également toujours mentionnée dans les données du type d'aérateur dans la bibliothèque DUCO.

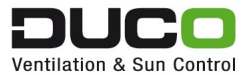

## Mode d'emploi de la bibliothèque DUCO pour la saisie des ouvertures d'alimentation dans le cas des enveloppes

L'influence de l'aérateur sur la valeur U d'une fenêtre doit également être prise en compte. Pour ce faire, vous devez toujours disposer de la valeur U et de la surface du type d'aérateur. Ces données sont également incluses dans la bibliothèque DUCO.

| Nom de référence :                                     | DucoTon 80 2                                                                                             | R     |  |              |
|--------------------------------------------------------|----------------------------------------------------------------------------------------------------|-------|--|--------------|
| Description :                                          | L0 2 Pa = 0,01 ; L0 10 Pa = 0,00<br>Valeur-U = 2,26 W/m²K ; Surface = 0,08 m²/m<br>Embouts = 2 x 0,039 m |       |  |              |
| Marque du produit :                                    | Duco                                                                                                    |       |  |              |
| Product-ID :                                           | DucoTon 80 Z                                                                                             | R     |  |              |
| Classe de réglage :                                    | Classe P3                                                                                                |       |  | ( <b>*</b> ) |
| Longueur variable :                                    | Oui Oui Non                                                                                              |       |  |              |
| Dimensionné pour une différence de pression de 10 Pa : | 🗇 Oui 🔘                                                                                                  | Non   |  |              |
| Débit à 2 Pa par mêtre courant :                       | 44,30                                                                                                    | m³/hm |  |              |
| 10 :                                                   |                                                                                                    | m     |  |              |

| Fenêtre    | Volet      | Surface ouvrante     | Protections solaires | Ombrage |         |         |
|------------|------------|----------------------|----------------------|---------|---------|---------|
| Vitrage    | Profilé    | Grille de ventilatio | n Panneau Opaque     |         |         |         |
|            |            |                      |                      |         | Ajouter | Retirer |
| Aire de la | a grille : |                      |                      | m²      |         |         |
| Introduc   | tion dire  | cte de la valeur U : | 🖲 Oui 🕐 Non          |         |         |         |
| Valeur U   | de la gr   | lle :                |                      | W/m²K   |         |         |

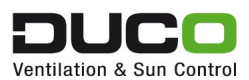

# Mode d'emploi de la bibliothèque DUCO pour la saisie de la ventilation à la demande et du facteur de réduction

- 1. Cochez la ventilation à la demande
- 2. Sélectionnez la configuration correcte dans la bibliothèque
- 3. Le logiciel renseigne ensuite automatiquement les champs Marque du produit, Product-ID, by-pass et Facteur de réduction.

| Ventilation Ventilatiesyst1                                                                                                    |                                                                 |                                                     |                                         |                         |                         |                 |            |
|----------------------------------------------------------------------------------------------------|-----------------------------------------------------------------|-----------------------------------------------------|-----------------------------------------|-------------------------|-------------------------|-----------------|------------|
| Type de ventilation :                                                                                                    |                                                                 | C - Alimenta                                        | tion naturelle, évacuation mécanique    |                         |                         |                 | ~          |
| La liste des systèmes de ventilation à connec<br>Ajoutez ici les ventilateurs/groupes de ventilatient<br>La liste des ventilateurs/groupes de ventilatient | ter est filtrée en fonction du<br>on qui sont connectés à cette | type de système de ventile<br>e zone de ventilation | stion.                                  |                         |                         |                 |            |
| Nom                                                                                                    |                                                                 |                                                     |                                         |                         |                         |                 |            |
| Ventilateur / Groupe de ventilation: DUCO FOC                                                                                                    | tus                                                             |                                                     |                                         |                         |                         |                 | ×          |
| ø                                                                                                    |                                                                 |                                                     |                                         |                         |                         |                 |            |
| Commentaire relatif au système de ven                                                                                                    | itilation (vide)                                                |                                                     |                                         |                         |                         |                 | ۲          |
| Ventilation hygiénique Qualité d'exécution                                                                                                    | Ventilation à la demande                                        |                                                     |                                         |                         |                         |                 |            |
|                                                                                                    | Ventilation à la demande                                        |                                                     | Duco focus tronic system 0.35 (nl)      |                         |                         |                 |            |
| Marque du produit :                                                                                                    | Duco                                                            |                                                     |                                         |                         |                         |                 |            |
| Product-ID :                                                                                                    | Duco focus system 0.3                                           | 35                                                  |                                         |                         |                         |                 |            |
| Le système est équipé d'un by-pass :                                                                                                    | 🖲 Oui 📄 Non                                                     | >                                                   |                                         |                         |                         |                 |            |
| () Les facteurs de réduction pour les calculs de                                                                                                    | e refroidissement et pour l'indi                                | licateur du risqu                                   | er denuis la hibliothèque : Ventilation | à la demande            |                         | ×               |            |
| Facteur de réduction :                                                                                                    | 0,35                                                            | Bibliothèqu                                         | ue projet   Bibliothèque globale        |                         |                         |                 |            |
| Facteur de réduction (Refroidissement)                                                                                                    | : 1,00                                                          | Recherch                                            | e                                       |                         |                         |                 |            |
| Facteur de réduction (Surchauffe) :                                                                                                    | 1,00                                                            | <b>&gt;</b>                                         |                                         |                         | Sensible aux majuscu    | ules/minuscules |            |
| () Attention : pour toute demande de permis d                                                                                                    | l'urbanisme déposée à partir c                                  | du 01/01/2021 Résultats                             |                                         |                         |                         |                 |            |
| Justification : Facteur de réduction (Refroidiss                                                                                                    | sement), Facteur de réduction                                   | n, Facteur de r                                     | Nom                                     | Marque du produit       | Product-ID              | <b>(</b>        | Ver Crése  |
| Piece Jusuicauve : [ ?                                                                                                    |                                                                 | Duco Sil                                            | ent System 0.91 (nl)                    | Duco silent system 0.91 | Duco silent system 0.91 | ^               | Voir Creer |
|                                                                                                    |                                                                 | Duco fo                                             | cus tronic system 0.35 (nl)             | Duco                    | Duco focus system 0.35  |                 |            |
|                                                                                                    |                                                                 |                                                     |                                         |                         |                         |                 |            |

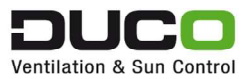